| SQL-запросы и анализ                | 2 |
|-------------------------------------|---|
| Редактор SQL                        | 2 |
| Сохраненные запросы (Saved queries) | 5 |
| История SQL-запросов                | 6 |

# SQL-запросы и анализ

**Лаборатория SQL** — это рабочая область, в которой пользователи могут управлять всеми аспектами использования SQL в своей среде. Ключевые особенности включают в себя:

- Написание собственных SQL-запросов к любой базе данных, которую вы подключили;
- Просмотр метаданных базы данных: таблицы, столбцы, индексы и разделы;
- Наличие среды с множеством вкладок для одновременной работы с несколькими запросами;
- Поддержка длительных запросов;
- История выполненных ранее запросов;
- Поддерживает шаблоны с использованием языка шаблонов Jinja, который позволяет использовать макросы в вашем коде SQL.

CO Superset

> Последние

Home

Дашборды

Графики

Лаборатория SQL • Данные •

Редактор SQL

Сохраненные запросы

• Компонент построения и настройки SQL — редактор SQL.

## Редактор SQL

На панели инструментов выберите Лаборатория SQL и в раскрывающемся меню выберите Редактор SQL.

Для написания собственного запроса сначала на левой панели выберите базу данных и схемы, с которой собираетесь работать.

В появившемся окне пишите свой SQL-запрос и нажмите кнопку **Выполнить**.

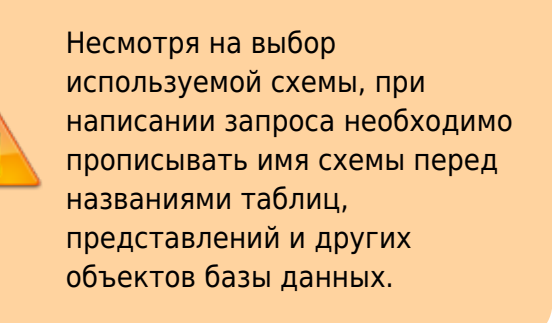

Несколько вкладок для каждого запроса позволяют легко переключаться между разными запросами в одном интерфейсе.

| > Дашборды                                      |             | история запросов                                       |                |
|-------------------------------------------------|-------------|--------------------------------------------------------|----------------|
| : Untitled Query 31                             | •           |                                                        |                |
| БАЗА ДАННЫХ                                     |             |                                                        |                |
| oracle DBPD                                     |             | ~                                                      |                |
| CXEMA                                           |             |                                                        |                |
| Select schema or type s                         | schema name | ~                                                      | G              |
| выберите схему (%s)<br>Select table or type tab | le name     | ~                                                      | S              |
| I Untitled Query 31  X                          |             |                                                        |                |
| база данных<br>oracle DBPD                      | v           | 1 SELECT *<br>2 FROM abituser.ld;<br>3 WHERE type_call | Stelephony     |
| CXEMA                                           |             |                                                        |                |
| abituser                                        | S           |                                                        |                |
| ВЫБЕРИТЕ СХЕМУ (%S)                             |             |                                                        |                |
| Id\$telephony ×                                 | ~ Q         |                                                        |                |
| Idŝtelenhonu                                    |             | выполнить                                              | LIMIT: 1 000 + |

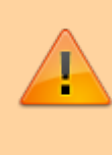

Даже если в редакторе SQL есть несколько запросов, будет показан только один результат запроса (последний)

Рядом с кнопкой **Выполнить** возможно выбрать количество строк, которые будут выводиться в результате (LIMIT). Там же отображается время, потраченное на выполнение запроса. Правее кнопки для сохранения запроса (**Сохранить как**) и кнопка для копирования ссылки на данный запрос (**Скопировать ссылку**).

При нажатии на **три точки** открывается выпадающее меню, которое позволяет управлять переключателем автозаполнения (Autocomplete), а Параметры (Parameters) позволяют использовать синтаксис шаблонов Jinja для назначения набора параметров в формате JSON.

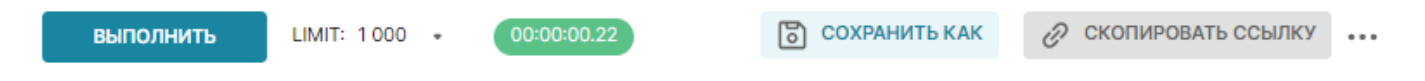

Ниже во вкладке Результаты отображается результат выполненного запроса, который можно:

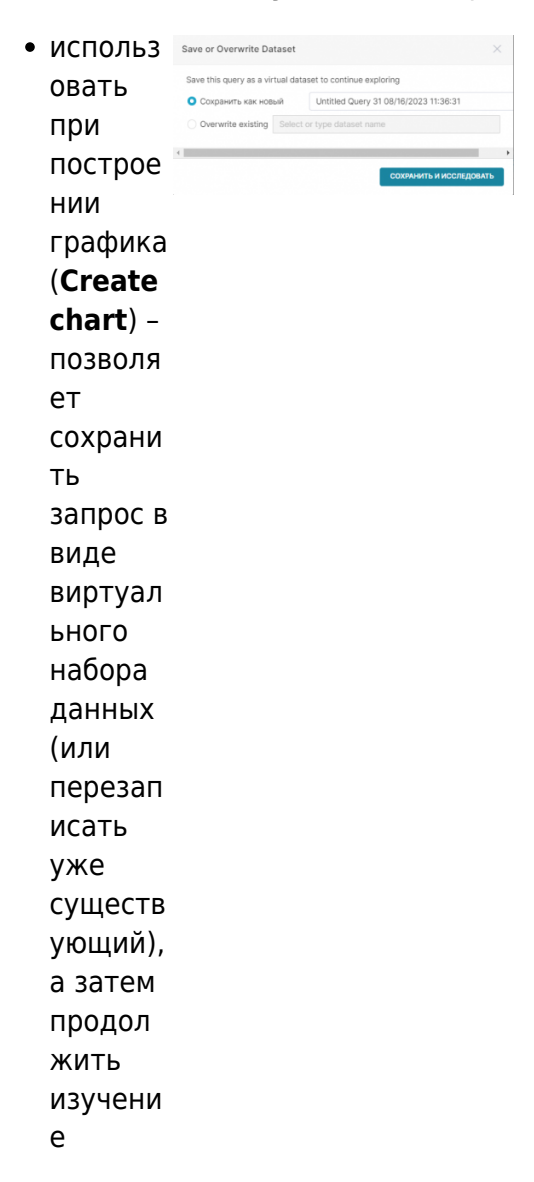

#### графика

- ;
- загрузить в csv-файл (Download to CSV);
- копировать в буфер обмена (Copy to clipboard);
- отфильтровать по искомому слову, написав его в панель поиска.

О разделе **Лаборатория** SQL → История запросов см. ниже История Запросов.

Вкладка **История запросов**, как следует из названия, показывает историю всех ранее выполненных ваших запросов в текущей вкладке и предоставляет основную информацию:

- State (состояние) успешно/неуспешно выполнился запрос;
- Started время начала выполнения запроса;
- Duration продолжительность выполнения запроса;
- **Progress** прогресс выполнения запроса (в процентах);
- **Rows** количество строк, которое получено в результате выполнения запроса;
- **SQL** текст запроса;
- Results
- Actions (действия):
  - Редактировать (значок карандаша) – перезаписать текст в редакторе с запросом к этой таблице;
  - Новая вкладка (значок плюса) – выполнить запрос в новой вкладке;
  - Удалить (значок корзины)
     удалить запрос из истории запросов.

| езульта | пы ис    | ТОРИЯ ЗАПРОСОВ | предп    | POCMOTP | LD\$TELEPHONY                                                                                    |         |         |
|---------|----------|----------------|----------|---------|--------------------------------------------------------------------------------------------------|---------|---------|
| State   | Started  | Duration       | Progress | Rows    | SQL                                                                                              | Results | Actions |
| ~       | 11:40:14 | 00:00:00.23    |          | 909     | <pre>SELECT * FROM abituser.ldStelephony WHERE type_call = 1 and duration_call_sec &lt; 30</pre> |         | ∅ ⊕     |
| ~       | 11:39:46 | 00:00:00.75    |          | 14330   | SELECT *<br>FROM abituser.ldStelephony<br>WHERE type_call = 1                                    |         | ∥ ⊕ 前   |
| ~       | 11:36:31 | 00:00:00.22    |          | 1000    | SELECT *<br>FROM abituser.ld\$telephony<br>WHERE type_call = 1                                   |         | ⊘ ⊕ 前   |
| ×       | 11:36:24 | 00:00:00.16    | 0%       |         | SELECT =<br>FROM abituser.ld\$telephony<br>WHERE type_call_name = 1                              |         | ∅ ⊕ ₪   |

### Сохраненные запросы (Saved queries)

SQL-запросы, сохраненные в редакторе SQL, появятся в разделе

#### Сохраненные запросы.

с ними, например:

Сохраненные запросы видны только владельцу запроса и могут быть переданы через URL-адрес для совместной работы с другими товарищами по команде. У вас есть доступ к различным функциям, позволяющим управлять сохраненными запросами и работать

| 👀 Superset  | Дашборды | Графики | Лаборатория SQL • Дан |
|-------------|----------|---------|-----------------------|
| Home        |          |         | Редактор SQL          |
| > Последние |          |         | Сохраненные запросы   |
|             |          |         | История запросов      |
| > Дашборды  |          |         |                       |

- Просмотр, изменение и удаление сохраненных запросов;
- Поделитесь сохраненным запросом с другими товарищами по команде;
- Массовое удаление и экспорт сохраненных запросов;

Для того, чтобы открыть сохраненные запросы необходимо на верхней панели выбрать раздел **Лаборатория** SQL и из выпадающего списка выберите **Сохраненные запросы**.

Интерфейс представлен следующим образом:

| Заголовок столбца | Описание         |
|-------------------|------------------|
|                   | Название         |
| Имя               | сохраненного     |
|                   | запроса          |
|                   | База данных,     |
|                   | связанная с      |
| База даппыл       | сохраненным      |
|                   | запросом         |
|                   | Схема, связанная |
|                   | с сохраненным    |
| Схема             | запросом (если   |
|                   | поддерживается   |
|                   | базой данных)    |
|                   | Датасет,         |
| Таблицы           | связанный с      |
| Таолицы           | сохраненным      |
|                   | запросом         |

| Заголовок столбца    | Описание                                                                                                    |
|----------------------|----------------------------------------------------------------------------------------------------|
| Когда сохранен       | Как давно был<br>сохранен запрос                                                                                         |
| Когда изменено       | Как давно был<br>изменен                                                                                                 |
| Действия<br>Действия | Столбец действия<br>содержит кнопки:<br>предварительного<br>просмотра<br>запроса,<br>редактирования<br>(запрос откроется |
| AB / O L 前           | в Редакторе<br>SQL),                                                                                                    |
|                      | копирования URL                                                                                                    |
|                      | запроса, экспорта                                                                                                    |
|                      | удаления.                                                                                                    |

Для поиска нужного запроса можно воспользоваться фильтром по используемой базе данных, схеме или воспользоваться окном поиска.

| <b>~</b> | Название : | База данных 🔅 | Схема :  | Таблицы        | Дата создания : | Изменено 🗧  | Действия |
|----------|------------|---------------|----------|----------------|-----------------|-------------|----------|
|          | Example    | DBPD          | abituser | telephony (+1) | 19 дней назад   | 19 days ago |          |
|          |            |               |          |                |                 |             |          |
|          |            |               |          |                |                 |             |          |

Кнопка **Множественный выбор** позволяет выбрать несколько сохраненных запросов для удаления или экспорта.

Для создания запроса нажмите кнопку **+Запрос**, вы перейдете в **Редактор SQL**. Чтобы добавить свой запрос, нажмите на значок 地 рядом с кнопкой

+Запрос, далее вам нужно будет прикрепить файл со своим запросом.

#### История SQL-запросов

Все запросы, выполненные в Редакторе SQL, появятся на экране истории запросов. Оттуда у вас есть доступ к различным функциям, которые позволяют вам управлять и работать с историческими запросами, такими как:

- Фильтрация и поисковые запросы;
- Просматривать краткий обзор

|   | 👀 Superset  | Дашборды | Графики | Лаборатория SQL •  | Данные • |
|---|-------------|----------|---------|--------------------|----------|
|   | Home        |          |         | Редактор SQL       |          |
| 1 | > Последние |          |         | Сохраненные запрос | ы        |
|   | > Дашборды  |          |         |                    |          |
|   |             |          |         |                    |          |

• Запускать любой запрос из истории в редакторе SQL.

На панели инструментов выберите Лаборатория SQL и в раскрывающемся меню выберите История запросов.

Интерфейс выглядит следующим образом:

| Заголовок<br>столбца | Описание                                                              |  |  |
|----------------------|-----------------------------------------------------------------------|--|--|
| Время                | Дата и время<br>выполнения SQL-<br>запроса                            |  |  |
| Имя таблицы          | Название запроса                                                      |  |  |
| База данных          | Используемая база<br>данных                                           |  |  |
| Схема                | Используемая схема                                                    |  |  |
| Таблицы              | Таблицы,<br>используемые в<br>запросе                                 |  |  |
| Пользователь         | Пользователь,<br>создавший и<br>запустивший<br>выполнение запроса     |  |  |
| Игнорировать         | Количество строк,<br>полученных в<br>результате<br>выполнения запроса |  |  |
| SQL                  | Начальные строки<br>запроса                                           |  |  |
| Действия             | Открыть запрос в<br>SQL-редакторе                                     |  |  |

Существует ряд фильтров, а также функция поиска, по ключевым словам, доступные на горизонтальной панели.

К ним относятся:

- База данных используемая в запросе база данных;
- Состояние фильтрация по всем запросам, успешным или неудачным;
- Пользователь пользователь, создавший запрос;

7/8

2023-08-16

2023-08-16

2023-08-16

× 2023-08-16 11:35:31+07:00

2025/08/23 01:07

• Поиск по тексту запроса.

Чтобы просмотреть базовый код SQL

для запроса, выберите текстовое поле под заголовком столбца SQL. Откроется окно предварительного просмотра запроса. На этой панели отображается базовый код SQL для запроса. По умолчанию отображается запрос, заданный пользователем (вкладка Скопировать запрос). Чтобы просмотреть выполненный запрос, выберите вкладку Выполнить выбранный запрос. Чтобы скопировать код SQL в буфер обмена вашей системы, наведите курсор на код и выберите значок копирования. Для прокрутки результатов поиска по запросу выберите Предыдущий (Предпросмотр) или Следующий по мере необходимости. Чтобы просмотреть отображаемый в данный момент запрос SQL в Редакторе SQL, выберите Открыть в лаборатории SQL.

From: https://kb.nstu.ru/ - База знаний НГТУ НЭТИ

Permanent link: https://kb.nstu.ru/superset:work in superset:queries and analysis?rev=1692178850

Last update: 2023/08/16 16:40

База знаний НГТУ НЭТИ - https://kb.nstu.ru/

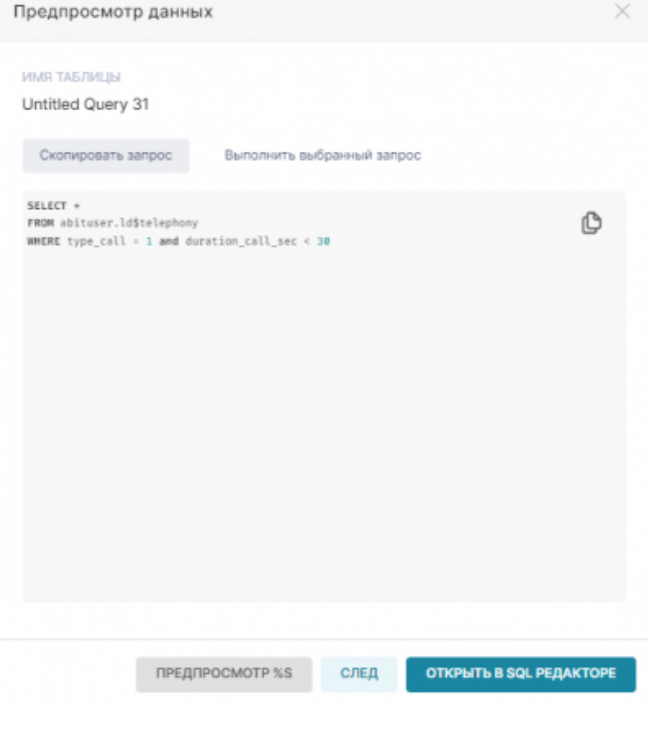

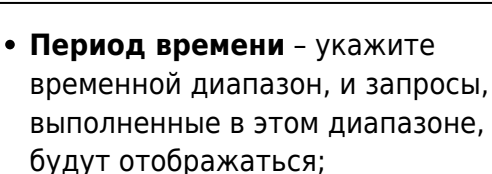

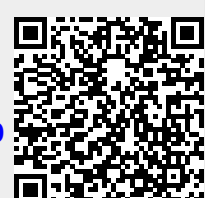